## 西数硬盘手工清除密码

## 作者: niotis niotis 原创 <sup>详解:</sup> niotis 原创之

WD 的硬盘参数及密码信息放在 02 模块里,我们要清除 WD 硬盘的密码,

就需要对 02 模块进行修改。628. taobao. com COM

使用软件备份 02 模块后,用 winhex 打开,

| Offset   | 0  | 1  | 2  | 3  | 4  | 5  | 6  | 7  | 8  | 9  | A  | В  | C  | D  | Е  | F  |                  |
|----------|----|----|----|----|----|----|----|----|----|----|----|----|----|----|----|----|------------------|
| 000003C0 | 20 | 20 | 00 | 00 | 00 | 01 | 53 | 7C | 42 | 7C | 4C | 7C | 50 | 4E | 4D | 54 | S B L PNMT       |
| 000003D0 | 48 | 47 | 43 | 52 | 52 | 52 | 56 | 4E | 4B | 37 | 55 | 4A | 00 | 20 | 20 | 20 | HGCRRRVNK7UJ     |
| 000003E0 | 20 | 20 | 20 | 20 | 20 | 20 | 20 | 20 | 20 | 20 | 30 | 34 | 2D | 30 | 32 | 2D | 04-02-           |
| 000003F0 | 32 | 30 | 31 | 31 | 00 | 00 | 00 | 00 | 00 | 00 | 00 | 00 | 00 | 00 | 00 | 00 | 2011             |
| 00000400 | 00 | 00 | 00 | 00 | 00 | 00 | 00 | 00 | 00 | 00 | 00 | 01 | 03 | 00 | 00 | 00 |                  |
| 00000410 | 00 | 00 | 00 | 00 | 00 | 00 | 00 | 00 | 00 | 00 | 00 | 00 | 00 | 00 | 00 | 00 |                  |
| 00000420 | 00 | 00 | 00 | 00 | 00 | 00 | 00 | 00 | 00 | 00 | 00 | 00 | 00 | 00 | 57 | 44 | WD               |
| 00000430 | 43 | 57 | 44 | 43 | 57 | 44 | 43 | 57 | 44 | 43 | 57 | 44 | 43 | 57 | 44 | 43 | CWDCWDCWDCWDCWDC |
| 00000440 | 57 | 44 | 43 | 57 | 44 | 43 | 57 | 44 | 43 | 57 | 44 | 43 | 57 | 00 | 08 | 40 | WDCWDCWDCWDCW @  |
| 00000450 | FE | FF | 00 | 01 | 34 | 18 | 00 | 05 | 00 | 64 | 00 | 14 | 20 | 32 | 00 | 00 | þÿ 4 d 2         |
| 00000460 | 00 | OF | 00 | 01 | 03 | 00 | 00 | 01 | 78 | 00 | 32 | 00 | 20 | 00 | 55 | FF | x 2 Uÿ           |

找到日期这排,从日期后开始到出现 WDC 之前这一段为密码信息区。

这一段一般就两个字节,如图为 01 03 前面这个 01 表示密码标记,后面的 03 表示密码地址。

密码标记所有的盘都为 01,而密码地址为任意值,其中只有 07 代表加密,除 07 以外的都代表没有加密,我们要手工解密,只需要修改密码标记之后的字节,比如修改为 01,加写 02 模块后密码即解开了。

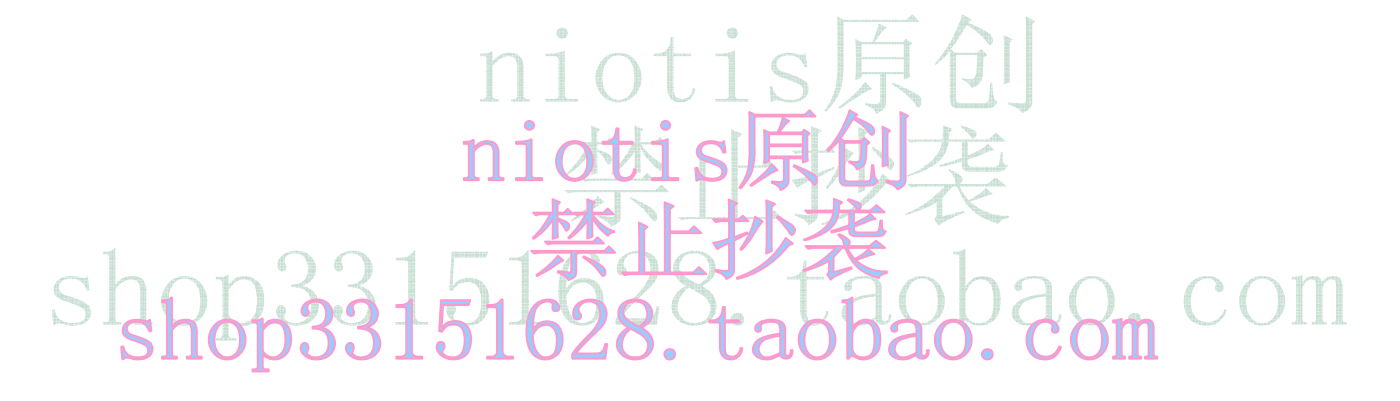